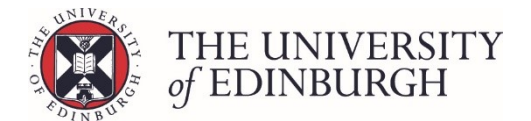

# Undo a resit from the little i button

Note: You must be an Assessment Hub superuser to complete this process.

If you're not please ask your school superuser to do this for you.

#### **Process Overview**

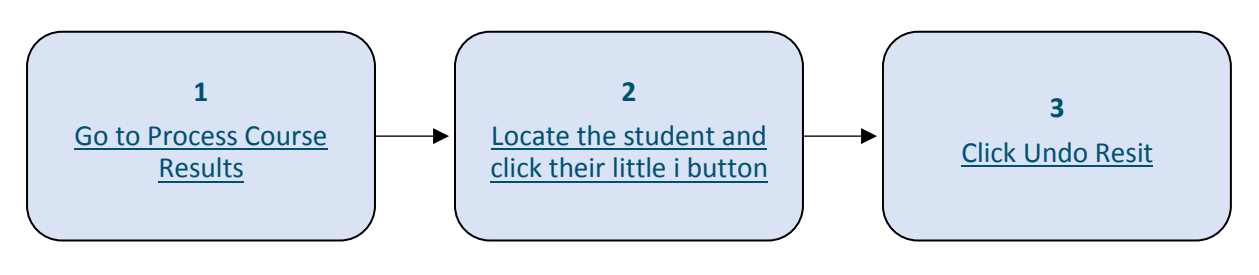

## Step by Step Instructions

## 1. Go to Process Course Results

| Calculate course marks                                                                                                    | Calculate marks     |  |  |  |  |
|----------------------------------------------------------------------------------------------------|---------------------|--|--|--|--|
| Calculate students' final marks for the course. Components which have been disregarded for special circumstances will not be included in this calculation. |                     |  |  |  |  |
| Calculated marks are <b>not</b> automatically published.                                                                                                   |                     |  |  |  |  |
| Note that you can now calculate course marks through the "process course results" page below.                                                              |                     |  |  |  |  |
| Process course results Pro                                                                                                    | cess course results |  |  |  |  |
| Calculate marks and amend calculated marks. Ratify final marks and publish them to students and the Student Hub. Track the status of each student's mark.  |                     |  |  |  |  |
| View/print Export marks Disregard components Generate barcodes Mai                                                                                         | ntain markers       |  |  |  |  |

#### 2. Locate the student and click their little i button

- 2.1. Use the filters/search at the top of the page or scroll through the list to locate the student
- 2.2. Click the little i button beside their name to open their individual assessment record

|   | Student      | Exam number | Name  | Sit       | Calculated<br>Result | Ratified<br>Result | Published<br>Result |   |
|---|--------------|-------------|-------|-----------|----------------------|--------------------|---------------------|---|
| _ | / <b>E</b> i |             | First |           |                      | 35 (E)             | ~                   |   |
|   |              |             | Resit | Calculate | Ratify               | Publish            |                     |   |
| _ | · • • •      |             | First |           |                      | 15 (G)             | ~                   |   |
|   |              |             | Resit | Calculate | Ratify               | Publish            |                     |   |
| _ | / 1          |             | First |           |                      | 37 (E)             | ~                   |   |
|   |              | •           |       | Resit     | Calculate            | Ratify             | Publish             |   |
| _ |              |             |       | First     |                      |                    | 14 (G)              | ~ |
|   | / <b>i</b> i |             | Resit | Calculate | Ratify               | Publish            |                     |   |

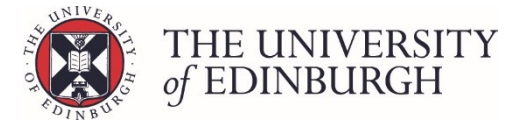

## 3. Click Undo Resit

This button will only appear if you're a superuser and the course result is not ratified.

| First sit (37, E) Resit           |                        |                                   |                   |
|-----------------------------------|------------------------|-----------------------------------|-------------------|
| CALCULATED RESULT                 |                        | RATIFIED RESULT                   | PUBLISHED RESULT  |
| Not yet calculated                | tify → Not yet ratifie | ed Publish >                      | Not yet published |
| Calculate                         |                        |                                   |                   |
| C Undo Resit                      |                        |                                   |                   |
|                                   | Entered<br>mark        | Calculated Published<br>mark mark | Mark change log   |
| Degree examinations (Weight: 65%) | /100                   |                                   |                   |

If the result has been ratified/published you need to unpublish and unratify it first.

When the confirmation box appears click Undo Resit again to confirm the action:

| Confirm Undo Resit ×                                                                                            |
|----------------------------------------------------------------------------------------------------|
| Are you sure you want to remove the resit record? This will also delete any resit marks that have been entered. |
| Cancel Undo Resit                                                                                               |

#### Next steps

You'll be returned to the first sit record which will no longer be ratified:

|                    | CALCULATED RESULT    |          |                 | LT                 |                   | PUBLISHED RESULT |                    |
|--------------------|----------------------|----------|-----------------|--------------------|-------------------|------------------|--------------------|
| 37                 | Е                    | Ratify 🗲 | Not yet ratifie | d                  | Publish 🗲         | 37               | E                  |
| C Amend final mark | E Calculate          |          |                 |                    |                   |                  | <b>O</b> Unpublish |
|                    |                      |          | Entered<br>mark | Calculated<br>mark | Published<br>mark | Mark change log  |                    |
| Continuous assessr | nent (Weight: 35%)   |          |                 | 43.86 %            | 43.86 % <b>OO</b> |                  |                    |
| Semester 1 class t | est (Weight: 28.57%) |          |                 | 60 %               | 60 % <b>OO</b>    |                  |                    |

If you're changing the first sit marks and the new result will create another resit record you should also unpublish the first sit result.

If you don't then when you ratify the new first sit result it may look like you can't publish it because the resit record will appear as soon as you ratify.

See the following page for guidance in this scenario: <u>I've undone the resit, changed the first sit</u> result and it created a new resit record.